NÍVEL 1

Neste guião é efectuada uma descrição de todos os passos que devem ser seguidos pelo director de estabelecimento de ensino para realizar as seguintes acções:

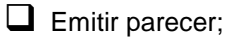

**CERTIFICADO** 

1

competência

Emitir parecer adicional.

# 1.1 Emitir Parecer

Neste ponto são descritos os passos que o director de estabelecimento de ensino deve realizar para "Emitir Parecer" sobre o requerimento do docente.

#### Passo 1.

O director de estabelecimento de ensino deve autenticar-se no Portal das Escolas (<u>https://www.portaldasescolas.pt</u>) e seleccionar o separador "área pessoal".

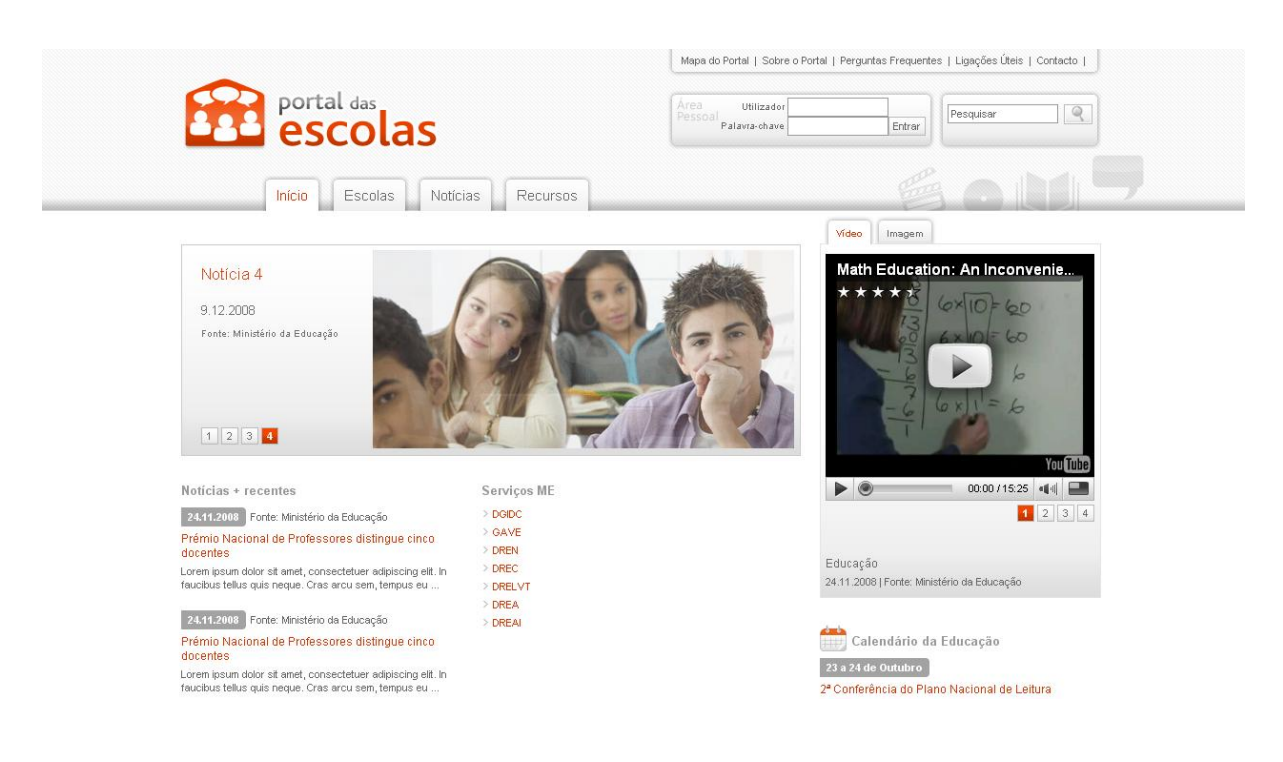

Figura 1 – Página de autenticação

Em caso de agrupamento as credenciais de acesso ao Portal das Escolas que prevalecem são as da escola sede.

As credenciais das escolas têm o seguinte formato: "Utilizador" <u>xxxxxx@portaldasescolas.pt</u>, sendo que X é código GEPE da escola e a respectiva palavra-chave.

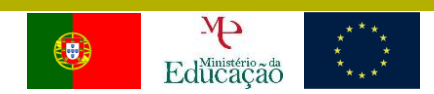

### Passo 2.

 **C**ERTIFICADO

competênç

Após ter sido efectuada a autenticação, o director de estabelecimento de ensino deverá seleccionar da lista de tarefas da área "As minhas Tarefas" a tarefa relacionada com o Parecer que deseja emitir.

|                                                                 |                   |                  |                             | Mapa do Portal   Sobre o Portal   Perguntas Frequentes   Ligações Uteis   Contacto | Registo                                           |
|-----------------------------------------------------------------|-------------------|------------------|-----------------------------|------------------------------------------------------------------------------------|---------------------------------------------------|
|                                                                 | portal            | olas             | ì                           | Director4 Escola (ForCert)<br>Último acesso:<br>04-11-2009 13:37:08 Sair           | <b>Q</b>                                          |
|                                                                 | nício             | Escolas F        | Recursos                    | Notícias Projectos Certificação Área pessoal                                       |                                                   |
| Início Início Início Início                                     | o Início Início x | Área Pessoal     |                             |                                                                                    |                                                   |
| Área Pessoal                                                    |                   |                  |                             |                                                                                    |                                                   |
| Bem-vindo à sua área                                            | a pessoal         |                  |                             |                                                                                    |                                                   |
|                                                                 |                   |                  |                             | page layout -386<br>Homedala: Minha pá<br>Criar Página » Personalizar P            | MyPages:<br>Iome Page<br>gina inicial<br>iágina » |
| O Meu Perfil                                                    |                   |                  |                             | Aiuda                                                                              |                                                   |
| Director4 Escola (F                                             | ForCert)          |                  |                             | · Regras para utilizadores registados                                              |                                                   |
| Registado no portal (<br>02-11-2009 17:39:10                    | em:<br>D          |                  | 3                           | Regras para colocação de conteúdos<br>Mais um documentos de ajuda                  |                                                   |
| Ver Perfil Público »                                            |                   |                  | f                           | djifjide w                                                                         |                                                   |
| As minhas Tarefa                                                | IS                |                  | O                           |                                                                                    |                                                   |
| > As Minhas Tarefa                                              | s (Caixa de El    | ntrada)          |                             |                                                                                    |                                                   |
| Tarefa                                                          |                   |                  | Data<br>Início              |                                                                                    |                                                   |
| Validação e<br>parecer do<br>requerimento -<br>TIC4020600910021 | Certificação      | TIC4020600910021 | 04-<br>11-<br>2009<br>14:14 |                                                                                    |                                                   |
| Validação e<br>parecer do<br>requerimento -<br>TIC4020600910020 | Certificação      | TIC4020600910020 | 04-<br>11-<br>2009<br>12:52 |                                                                                    |                                                   |
|                                                                 |                   | 1                |                             |                                                                                    |                                                   |

Figura 2 - Página de selecção de tarefas (director do estabelecimento de ensino)

### Passo 3.

Após seleccionar a tarefa para "Emitir parecer", o director de estabelecimento de ensino deverá preceder à "Emissão do parecer" referente ao pedido de certificação efectuado por um docente. Para isso terá de seguir os seguintes passos:

- 1. Dar o seu parecer seleccionando para o efeito a opção:
  - a. Emitir parecer
  - b. Solicitar parecer a outra escola
- No caso da opção seleccionada ser "Emitir parecer" o director do estabelecimento de ensino preenche a área "Emissão de parecer" seleccionando a classificação do parecer, positivo ou negativo, e preenchendo o campo de observações (Figura 3).

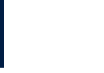

| portal<br>esc                          | olas                                                     |                                                                    | Director4 E<br>Último acess<br>04-11-2009 1 | scola (ForCert)<br>o:<br>13:37:08 | Sair       | Pesquisar | <u> </u> |
|----------------------------------------|----------------------------------------------------------|--------------------------------------------------------------------|---------------------------------------------|-----------------------------------|------------|-----------|----------|
|                                        | Joids                                                    |                                                                    |                                             |                                   |            |           |          |
| Início                                 | Escolas Recurso                                          | s Notícias P                                                       | rojectos Certi                              | ficação Áre                       | ea pessoal | 3 O I     |          |
| As Minhas Tarefas > Detalh             | es da Tarefa (Validação e parec                          | cer do requerimento - TiC4020(                                     | 300910021)                                  |                                   |            |           |          |
| cção da Tarefa: PARECER                | Executar                                                 |                                                                    |                                             |                                   |            |           |          |
| Juardar                                |                                                          |                                                                    |                                             |                                   |            |           |          |
|                                        |                                                          |                                                                    |                                             |                                   |            |           |          |
| Ajuda da Tarefa]+-                     |                                                          |                                                                    |                                             |                                   |            |           |          |
| Dados da Tarefa]+-<br>Informação Geral | _                                                        | _                                                                  | _                                           |                                   | _          | _         |          |
|                                        |                                                          |                                                                    |                                             |                                   |            |           |          |
| Requerimento<br>Requerimento ID:       | TIC4020600910021                                         |                                                                    |                                             |                                   |            |           |          |
| Requerente                             |                                                          |                                                                    |                                             |                                   |            |           |          |
| Nome:                                  | Rui Serafim Ribeiro da Silv                              | a                                                                  |                                             |                                   |            |           |          |
| Correio electronico:                   | docente4.teste@gmail.con                                 | n                                                                  |                                             |                                   |            |           |          |
| Escola<br>Nome                         | Escola Básica dos 2 º e 3                                | ° Ciclos de Airães                                                 |                                             |                                   |            |           |          |
| Contra da Franciska                    |                                                          |                                                                    |                                             |                                   |            |           |          |
| Nome:                                  | CFAE Sousa Nascente                                      |                                                                    |                                             |                                   |            |           |          |
| Telefone:                              | 255820953                                                |                                                                    |                                             |                                   |            |           |          |
| Certificação Requerida                 | Competêncies TIC                                         |                                                                    |                                             |                                   |            |           |          |
| Nivel:                                 | Certificado de competênci                                | as digitais (nivel 1)                                              |                                             |                                   |            |           |          |
| Fundamentação:                         | Certificação por validação<br>Possua habilitação própria | o de competencias profissional<br>a ou profissional para leccional | s<br>· o grupo de recrutamento              | 550.                              |            |           |          |
|                                        |                                                          |                                                                    |                                             |                                   |            |           |          |
| Histórico                              |                                                          |                                                                    |                                             |                                   |            |           |          |
| A 11-2009 Parecer                      | N/A                                                      | Director do Est. Ensino                                            | Escola Básica dos 2.º (                     | e                                 |            |           |          |
|                                        | 1975                                                     | 'Escolas de Airães'                                                | 3.º Ciclos de Airães                        |                                   |            |           |          |
| Parecer                                | _                                                        | _                                                                  | _                                           |                                   | _          | _         |          |
| Emitir parecer                         |                                                          | C Solicitar parecer a c                                            | utra escola                                 |                                   |            |           |          |
| Emissão De Paranar                     |                                                          |                                                                    |                                             |                                   | _          | _         |          |
| Anna a                                 | <u> </u>                                                 |                                                                    | <i>c</i>                                    | 0.0000000                         |            |           |          |
| Ambur                                  | <ul> <li>Parecer Positivo</li> </ul>                     |                                                                    | • Par                                       | ecer Negativo                     |            |           |          |
| ouservações                            |                                                          |                                                                    |                                             | 1                                 |            |           |          |
|                                        |                                                          |                                                                    |                                             |                                   |            |           |          |
|                                        |                                                          |                                                                    | <u> </u>                                    | 1                                 |            |           |          |
| Restam-lhe 244                         | caracteres (de 244).                                     |                                                                    |                                             |                                   |            |           |          |

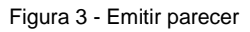

- 3. No caso de o director do estabelecimento de ensino precisar de pedir um parecer ao director de outro estabelecimento de ensino (porque o processo individual do docente se encontra noutra escola), deverá seleccionar a opção de "solicitar parecer a outra escola", onde procede à identificação do estabelecimento de ensino a ser consultado. Para tal, terá de identificar os seguintes elementos (Figura 4):
  - a. Direcção Regional de Educação a que pertence o estabelecimento de ensino.
  - b. Concelho do estabelecimento de ensino a consultar

**C**ERTIFICADO

| c.  | Estabelecimento | de  | ensino | а | consultar |
|-----|-----------------|-----|--------|---|-----------|
| ••• |                 | ~~~ |        | ~ |           |

4. Preencher o campo de "Observações".

**C**ERTIFICADO

competências

 No topo da página, na área da "Acção da tarefa", deverá seleccionar "Parecer adicional" e premir o botão "Executar acção".

NÍVEL 1

|                                                                                                    | La esta                                                                                                    |                                                                                                    |                                                                                                    |                            |            |           |   |
|----------------------------------------------------------------------------------------------------|----------------------------------------------------------------------------------------------------|----------------------------------------------------------------------------------------------------|----------------------------------------------------------------------------------------------------|----------------------------|------------|-----------|---|
| portal                                                                                                    | das                                                                                                    |                                                                                                    | Director4 E                                                                                                    | scola (ForCert)            |            | Pesquisar |   |
| L esc                                                                                                    | colas                                                                                                    |                                                                                                    | 04-11-2009                                                                                                    | 13:37:08                   | Sair       |           |   |
|                                                                                                    |                                                                                                    |                                                                                                    |                                                                                                    |                            |            |           |   |
| Início                                                                                                    | Escolas Recursos                                                                                                    | Notícias                                                                                                    | Projectos Certi                                                                                                    | ficação Ár                 | ea pessoal | 3.0       |   |
| As Minhas Tarefas > Detalh                                                                                                    | es da Tarefa (Validação e parecer do                                                                                                    | o requerimento - TIC4020                                                                                                    | 0600910021)                                                                                                    |                            |            |           |   |
| cão da Tarefa: PARECER                                                                                                    | Executar                                                                                                    |                                                                                                    |                                                                                                    |                            |            |           |   |
| uardar                                                                                                    |                                                                                                    |                                                                                                    |                                                                                                    |                            |            |           |   |
| uaruar                                                                                                    |                                                                                                    |                                                                                                    |                                                                                                    |                            |            |           |   |
|                                                                                                    |                                                                                                    |                                                                                                    |                                                                                                    |                            |            |           |   |
| Ajuda da Tarefa]+-                                                                                                    |                                                                                                    |                                                                                                    |                                                                                                    |                            |            |           |   |
| Dados da Tarefa]+-                                                                                                    |                                                                                                    |                                                                                                    |                                                                                                    |                            | _          | _         | _ |
| nformação Geral                                                                                                    |                                                                                                    |                                                                                                    |                                                                                                    | _                          | _          | _         |   |
| Requerimento                                                                                                    |                                                                                                    |                                                                                                    |                                                                                                    |                            |            |           |   |
| Requerimento ID:                                                                                                    | TIC4020600910021                                                                                                    |                                                                                                    |                                                                                                    |                            |            |           |   |
| Requerente                                                                                                    |                                                                                                    |                                                                                                    |                                                                                                    |                            |            |           |   |
| Nome:                                                                                                    | Rui Serafim Ribeiro da Silva                                                                                                    |                                                                                                    |                                                                                                    |                            |            |           |   |
| Correio electrónico:                                                                                                    | docente4.teste@gmail.com                                                                                                    |                                                                                                    |                                                                                                    |                            |            |           |   |
| scola                                                                                                    |                                                                                                    |                                                                                                    |                                                                                                    |                            |            |           |   |
| Nome:                                                                                                    | Escola Básica dos 2.º e 3.º Cic                                                                                                    | los de Airães                                                                                                    |                                                                                                    |                            |            |           |   |
| Centro de Formação                                                                                                    |                                                                                                    |                                                                                                    |                                                                                                    |                            |            |           |   |
|                                                                                                    |                                                                                                    |                                                                                                    |                                                                                                    |                            |            |           |   |
| Nome:                                                                                                    | CFAE Sousa Nascente                                                                                                    |                                                                                                    |                                                                                                    |                            |            |           |   |
| Nome:<br>Telefone:                                                                                                    | CFAE Sousa Nascente<br>255820953                                                                                                    |                                                                                                    |                                                                                                    |                            |            |           |   |
| Nome:<br>Telefone:<br>Certificação Requerida                                                                                                    | CFAE Sousa Nascente<br>255820953                                                                                                    |                                                                                                    |                                                                                                    |                            |            |           |   |
| Nome:<br>Telefone:<br>Certificação Requerida<br>Designação:<br>Nivel                                                                                                    | CFAE Sousa Nascente<br>255820953<br>Competências TIC<br>Certificado de competências di                                                                                                    | nitais (nivel 1)                                                                                                    |                                                                                                    |                            |            |           |   |
| Nome:<br>Telefone:<br>Certificação Requerida<br>Designação:<br>Nivel:<br>Modalidade:                                                                                                    | CFAE Sousa Nascente<br>255820953<br>Competências TIC<br>Certificado de competências dig<br>Certificação por validação de c                                                                     | gitais (nivel 1)<br>ompetências profissiona                                                                                                    | iis                                                                                                    |                            |            |           |   |
| Nome:<br>Telefone:<br>Certificação Requerida<br>Designação:<br>Nivel:<br>Nodalidade:<br>Fundamentação:                                                                                                    | CFAE Sousa Nascente<br>255820953<br>Competências TIC<br>Certificado de competências dig<br>Certificação por validação de c<br>Possua habilitação própria ou p                                  | gitais (nível 1)<br>ompetências profissiona<br>rofissional para lecciona                                                                                                    | iis<br>ar o grupo de recrutamenti                                                                                      | o 550.                     |            |           |   |
| Nome:<br>Telefone:<br>Certificação Requerida<br>Designação:<br>Nivel:<br>Modalidade:<br>Fundamentação:                                                                                                    | CFAE Sousa Nascente<br>255820953<br>Competências TIC<br>Certificado de competências dig<br>Certificação por validação de c<br>Possua habilitação própria ou p                                  | gitais (nivel 1)<br>ompetências profissiona<br>rrofissional para lecciona                                                                                                    | lis<br>ar o grupo de recrutamente                                                                                      | ə 550.                     |            |           |   |
| Nome:<br>Telefone:<br>Certificação Requerida<br>Designação:<br>Niveí:<br>Modalidade:<br>Fundamentação:<br>Istérico                                                                                                    | CFAE Sousa Nascente<br>255820953<br>Competências TIC<br>Certificado de competências di<br>Certificação por validação de c<br>Possua habilitação própria ou p                                   | gitais (nivel 1)<br>ompetências profissiona<br>rofissional para lecciona                                                                                                    | lis<br>ar o grupo de recrutamente                                                                                      | 550.                       |            |           |   |
| Nome:<br>Telefone:<br>Certificação Requerida<br>Designação:<br>Nivei:<br>Modalidade:<br>Fundamentação:<br>Istérico<br>Data Aceão                                                                                                    | CFAE Sousa Nascente<br>255820953<br>Competências TIC<br>Certificação por validação de c<br>Possua habilitação própria ou p<br>Resultado                                                        | gitais (nível 1)<br>ompetências profissional<br>rofissional para lecciona<br>fesponsável<br>Director do Est. Ensino                                                                                                   | lis<br>ar o grupo de recrutamente<br>Unidade Orgânica<br>Escola Básica dos 2.º                                         | 0 550.<br>Observaçães      | _          | _         | _ |
| Nome:<br>Telefone:<br>Certificação Requerida<br>Designação:<br>Nivel:<br>Modalidade:<br>Fundamentação:<br>Istónico<br>Deta Acção<br>Quata Acção<br>Quata Acção                                                                                                    | CFAE Sousa Nascente<br>255820953<br>Competências TIC<br>Certificado de competências di<br>Certificação por validação de c<br>Possua habilitação própria ou p<br>Resultacio<br>N/A              | gitais (nivel 1)<br>ompetências profissional<br>rofissional para lecciona<br><b>Responsável</b><br>Director do Est. Ensino<br>"Escolas de Airães"                                                                     | is<br>ar o grupo de recrutament<br>Unidade Orgánica<br>Escola Básica dos 2.º<br>3.º Ciclos de Airães                   | o 550.<br>Observações<br>e |            |           | _ |
| Nome:<br>Telefone:<br>Certificação Requerida<br>Designação:<br>Nivel:<br>Modalidade:<br>Fundamentação:<br>Istérico<br>Data Acção<br>1 4-11-2009 Parecer<br>Parecer                                                                                                    | CFAE Sousa Nascente<br>255820953<br>Competências TIC<br>Certificado de competências dig<br>Certificação por validação de c<br>Possua habilitação própria ou p<br>Resultado<br>N/A              | gitais (nivel 1)<br>ompetências profissiona<br>rofissional para lecciona<br>Responsável<br>Director do Est. Ensino<br>"Escolas de Airães"                                                                             | is<br>ar o grupo de recrutamente<br>Unidade Orgánica<br>Escola Básica dos 2.º<br>3.º Ciclos de Airães                  | o 550.<br>Observações      |            | _         |   |
| Nome:<br>Telefone:<br>Certificação Requerida<br>Designação:<br>Nivel:<br>Modalidade:<br>Fundamentação:<br>Istórico<br>Data Acção<br>1 4-11-2009 Parecer<br>Parecer                                                                                                    | CFAE Sousa Nascente<br>255820953<br>Competências TIC<br>Certificado de competências dig<br>Certificação por validação de c<br>Possua habilitação própria ou p<br>Resultado<br>N/A              | gitais (nivel 1)<br>ompeténcias profissional<br>rofissional para lecciona<br>Responsável<br>Director do Est. Ensino<br>"Escolas de Airães"                                                                            | is<br>ar o grupo de recrutamente<br>Unidade Orgânica<br>Escola Básica dos 2.º<br>3.º Ciclos de Airães                  | o 550.<br>Observações<br>e |            | _         | _ |
| Nome:<br>Telefone:<br>Certificação Requerida<br>Designação:<br>Nivel:<br>Modalidade:<br>Fundamentação:<br>Istérico<br>Qata Acção<br>4-11-2009 Parecer<br>Parecer<br>Emitir parecer                                                                                                    | CFAE Sousa Nascente<br>255820953<br>Competências TIC<br>Certificado de competências dig<br>Certificação por validação de c<br>Possua habilitação própria ou p<br>Resultado<br>N/A              | gitais (nivel 1)<br>ompetências profissional<br>profissional para lecciona<br>Respontável<br>Director do Est. Ensino<br>"Escolas de Airães".<br>Solicitar parecer a                                                   | is<br>ar o grupo de recrutamente<br>Unidade Orgânica<br>Escola Básica dos 2.º<br>3.º Ciclos de Airães<br>outra escola  | o 550.<br>Observaçães<br>e |            | _         | _ |
| Nome:<br>Telefone:<br>Certificação Requerida<br>Designação:<br>Nivel:<br>Modalidade:<br>Fundamentação:<br>Data Acesão<br>Data Acesão<br>desta Acesão<br>desta Acesão<br>certos<br>centos parecer<br>Parecer Adicional                                                                                                    | CFAE Sousa Nascente<br>255820953<br>Competências TIC<br>Certificação por validação de c<br>Possua habilitação própria ou p<br>Resultado<br>N/A                                                 | gitais (nivel 1)<br>ompeténcias profissiona<br>rofissional para lecciona<br>lespontável<br>Director do Est. Ensino<br>"Escolas de Airães"<br>Solicitar parecer a f                                                    | lis<br>Ir o grupo de recrutamente<br>Unidade Orgânica<br>Escola Básica dos 2.º<br>3.º Ciclos de Airães<br>outra escola | o 550.<br>Observações<br>e |            | _         |   |
| Nome:<br>Telefone:<br>Certificação Requerida<br>Designação:<br>Nivel:<br>Modalidade:<br>Fundamentação:<br>Istórico<br>Data Acesão<br>deta Acesão<br>deta Ace                                                                                                    | CFAE Sousa Nascente<br>255820953<br>Competências TIC<br>Certificado de competências dij<br>Certificação por validação de c<br>Possua habilitação própria ou p<br>Resultado<br>N/A              | gitais (nivel 1)<br>ompetências profissional<br>rofissional para lecciona<br>Responsável<br>Director do Est. Ensino<br>"Escolas de Airães"<br>Solicitar parecer a l                                                   | lis<br>ar o grupo de recrutamente<br>Unidade Orgânica<br>Escola Básica dos 2.º<br>3.º Ciclos de Airães<br>outra escola | o 550.<br>Observações<br>e |            |           |   |
| Nome:<br>Telefone:<br>Certificação Requerida<br>Designação:<br>Nivei:<br>Nodalidade:<br>Fundamentação:<br>Ustánico<br>Dista Acção<br>O 4-11-2009 Parecer<br>Parecer<br>Parecer<br>Parecer Adicional<br>Estabelecimento de ensino a co                                                                                                    | CFAE Sousa Nascente<br>255820953<br>Competências TIC<br>Certificado de competências di<br>Certificação por validação de c<br>Possua habilitação própria ou p<br>Resultação<br>N/A              | gitais (nivel 1)<br>ompetências profissional<br>rofissional para lecciona<br><b>Responsável</b><br>Director do Est. Ensino<br>"Escolas de Airães"<br>Solicitar parecer a f                                            | iis<br>ar o grupo de recrutament<br>Unidade Orgânica<br>Escola Básica dos 2.º<br>3.º Ciclos de Airães<br>outra escola  | o 550.<br>Observações      |            |           |   |
| Nome:<br>Telefone:<br>Certificação Requerida<br>Designação:<br>Nivel:<br>Nodalidade:<br>Fundamentação:<br>Istánico<br>Data Acção<br>Data Acção<br>I 4-11-2009 Parecer<br>Parecer<br>Parecer Adicional<br>Estabelecimento de ensino a co                                                                                                    | CFAE Sousa Nascente<br>255820953<br>Competências TIC<br>Certificado de competências di<br>Certificação por validação de c<br>Possua habilitação própria ou p<br>N/A<br>N/A                     | gitais (nivel 1)<br>ompetências profissional<br>rofissional para lecciona<br><b>Responsável</b><br>Director do Est. Ensino<br>"Escolas de Airães"<br>Solicitar parecer a l                                            | iis<br>ar o grupo de recrutament<br>Unidade Orgánica<br>Escola Básica dos 2.º<br>3.º Ciclos de Airães<br>outra escola  | o 550.<br>Observações      |            |           |   |
| Nome:<br>Telefone:<br>Certificação Requerida<br>Designação:<br>Nivel:<br>Nodalidade:<br>Fundamentação:<br>Data Acção<br>Data Acção<br>2 4-11-2009 Parecer<br>Parecer<br>Parecer<br>Parecer Adicional<br>Estabelecimento de ensino a co                                                                                                    | CFAE Sousa Nascente<br>255820953<br>Competências TIC<br>Certificado de competências di<br>Certificação por validação de c<br>Possua habilitação própria ou p<br>Resultação própria ou p<br>N/A | gitais (nivel 1)<br>ompetências profissional<br>rofissional para lecciona<br>Responsável<br>Director do Est. Ensino<br>"Escolas de Airães"<br>Solicitar parecer a l<br>Seleccio<br>Seleccio                           | iis<br>ar o grupo de recrutament<br>Unidade Orgánica<br>Escola Básica dos 2.º<br>3.º Ciclos de Airães<br>outra escola  | o 550.<br>Observações      |            |           |   |
| Nome:<br>Telefone:<br>Certificação Requerida<br>Designação:<br>Nivel:<br>Nodalidade:<br>Fundamentação:<br>Data Acção<br>Data Acção<br>data Acção<br>dat                                                                                                    | CFAE Sousa Nascente<br>255820953<br>Competências TIC<br>Certificação por validação de c<br>Possua habilitação própria ou p<br>Resultação<br>N/A                                                | gitais (nivel 1)<br>ompetências profissional<br>porfissional para lecciona<br>Responsável<br>Director do Est. Ensino<br>"Escolas de Airães"<br>Solicitar parecer a d<br>Selecció<br>Selecció                          | iis<br>ar o grupo de recrutament<br>Unidade Orgánica<br>Escola Básica dos 2.º<br>3.º Ciclos de Airães<br>outra escola  | o 550.                     |            |           |   |
| Nome:<br>Telefone:<br>Certificação Requerida<br>Designação:<br>Nivel:<br>Nodalidade:<br>Fundamentação:<br>Istábiloo<br>Data Acção<br>1 4-11-2009 Parecer<br>Parecer<br>Parecer<br>Parecer<br>Adicional<br>Estabelecimento de ensino a co<br>DRE:<br>Concelho:<br>Estabelecimento de ensino:                                                                                                    | CFAE Sousa Nascente<br>255820953<br>Competências TIC<br>Certificação por validação de c<br>Possua habilitação própria ou p<br>Resultação<br>N/A                                                | pitais (nivel 1)<br>ompetências profissional<br>rofissional para lecciona<br>Responsável<br>Director do Est. Ensino<br>"Escolas de Airães"<br>Solicitar parecer a d<br>Selecció<br>Selecció                           | iis<br>ar o grupo de recrutament<br>Unidade Orgánica<br>Escola Básica dos 2.º<br>3.º Ciclos de Airães<br>outra escola  | o 550.                     |            |           |   |
| Nome:<br>Telefone:<br>Certificação Requerida<br>Designação:<br>Nivel:<br>Modalidade:<br>Fundamentação:<br>Uata Acção<br>Olata Acção<br>Olata Acção<br>Olata Acção<br>Olata Acção<br>Olata Acção<br>Olata Acção<br>Olata Acção<br>Cata Acção<br>Cata Acção<br>Olata Acção<br>Olata Acção<br>Acção<br>Ac | CFAE Sousa Nascente<br>255820953<br>Competências TIC<br>Certificação por validação de c<br>Possua habilitação própria ou p<br>Resultado<br>N/A                                                 | gitais (nivel 1)<br>ompeténcias profissional<br>rofissional para lecciona<br>Responsável<br>Director do Est. Ensino<br>"Escolas de Airães"<br>Solicitar parecer a i<br>Solicitar parecer a i<br>Selecció<br>Selecció  | iis<br>ar o grupo de recrutamente<br>Unidade Orgánica<br>Escola Básica dos 2.º<br>3.º Ciclos de Airães<br>outra escola | o 550.                     |            |           |   |
| Nome:<br>Telefone:<br>Certificação Requerida<br>Designação:<br>Nivel<br>Modalidade:<br>Fundamentação:<br>Usta Acção<br>0 4-11-2009 Parecer<br>Parecer<br>Parecer<br>Parecer<br>Parecer<br>Adicional<br>Estabelecimento de ensino a co<br>DRE:<br>Concelho:<br>Estabelecimento de ensino:                                                                                                    | CFAE Sousa Nascente<br>255820953<br>Competências TIC<br>Certificado de competências dig<br>Certificação por validação de c<br>Possua habilitação própria ou p<br>Resultado<br>N/A              | gitais (nivel 1)<br>ompeténcias profissional<br>rofissional para lecciona<br>Responsável<br>Director do Est. Ensino<br>"Escolas de Airães".<br>Solicitar parecer a l<br>Solicitar parecer a l<br>Seleccio<br>Seleccio | iis<br>ar o grupo de recrutament<br>Unidade Orgânica<br>Escola Básica dos 2.º<br>3.º Ciclos de Airães<br>outra escola  | o 550.<br>Observações      |            |           |   |
| Nome:<br>Telefone:<br>Certificação Requerida<br>Designação:<br>Nivet<br>Modalidade:<br>Fundamentação:<br>Data Acção<br>1 data Acção<br>1 data Acção<br>1                                                                                                    | CFAE Sousa Nascente<br>255820953<br>Competências TIC<br>Certificado de competências dig<br>Certificação por validação de c<br>Possua habilitação própria ou p<br>Resultado<br>N/A              | gitais (nivel 1)<br>ompetências profissional<br>rofissional para lecciona<br>Respontável<br>Director do Est. Ensino<br>"Escolas de Airães"<br>Solicitar parecer a l<br>Solicitar parecer a l<br>Seleccio<br>Seleccio  | is<br>ar o grupo de recrutamente<br>Unidade Orgânica<br>Escola Básica dos 2.º<br>3.º Ciclos de Airães<br>outra escola  | o 550.<br>Observações<br>e |            |           |   |
| Nome:<br>Telefone:<br>Certificação Requerida<br>Designação:<br>Nivel:<br>Modalidade:<br>Fundamentação:<br>Usta<br>Qual Acção<br>111-2009 Parecer<br>Parecer<br>Parecer<br>Parecer<br>Adicional<br>Estabelecimento de ensino a co<br>DRE:<br>Concelho:<br>Estabelecimento de ensino:                                                                                                    | CFAE Sousa Nascente<br>255820953<br>Competências TIC<br>Certificado de competências dig<br>Certificação por validação de c<br>Possua habilitação própria ou p<br>Resultado<br>N/A              | gitais (nivel 1)<br>ompetências profissional<br>rofissional para lecciona<br>Respontável<br>Director do Est. Ensino<br>"Escolas de Airães".<br>Solicitar parecer a l<br>Seleccio<br>Seleccio                          | is<br>ar o grupo de recrutamente<br>Unidade Orgânica<br>Escola Básica dos 2.º<br>3.º Ciclos de Airães<br>outra escola  | o 550.<br>Observações<br>e |            |           |   |
| Nome:<br>Telefone:<br>Certificação Requerida<br>Designação:<br>Nivet:<br>Modalidade:<br>Fundamentação:<br>1916<br>0 Data Acção<br>0 4-11-2009 Parecer<br>Parecer<br>Parecer<br>C Emitir parecer<br>Parecer<br>Adicional<br>Estabelecimento de ensino a co<br>DRE:<br>Concelho:<br>Estabelecimento de ensino:<br>Cobservações                                                                                                    | CFAE Sousa Nascente<br>255820953<br>Competências TIC<br>Certificado de competências dig<br>Certificação por validação de c<br>Possua habilitação própria ou p<br>Resultado<br>N/A              | gitais (nivel 1)<br>ompetências profissional<br>rofissional para lecciona<br>Responsável<br>Director do Est. Ensino<br>"Escolas de Airães"<br>Solicitar parecer a l<br>Selecció<br>Selecció                           | iis<br>ar o grupo de recrutament<br>Unidade Orgânica<br>Escola Básica dos 2.º<br>3.º Ciclos de Airães<br>outra escola  | o 550.<br>Observações      |            |           |   |
| Nome:<br>Telefone:<br>Certificação Requerida<br>Designação:<br>Nivel:<br>Modalidade:<br>Fundamentação:<br>Istórico<br>Clata Aceção<br>2 4.11-2009 Parecer<br>Parecer<br>Parecer<br>C Emilir parecer<br>Parecer<br>Adicional<br>Estabelecimento de ensino a co<br>DRE:<br>Concelho:<br>Estabelecimento de ensino:                                                                                                    | CFAE Sousa Nascente<br>255820953<br>Competências TIC<br>Certificação por validação de c<br>Possua habilitação própria ou p<br>Resultado<br>N/A                                                 | gitais (nivel 1)<br>ompetências profissional<br>rofissional para lecciona<br>Respontável<br>Director do Est. Ensino<br>"Escolas de Airães"<br>Solicitar parecer a l<br>Selecció<br>Selecció                           | iis<br>ar o grupo de recrutament<br>Unidade Orgânica<br>Escola Básica dos 2.º<br>3.º Ciclos de Airães<br>outra escola  | o 550.                     |            |           |   |
| Nome:<br>Telefone:<br>Certificação Requerida<br>Designação:<br>Nivel:<br>Modalidade:<br>Fundamentação:<br>13térico<br>13ta Acção<br>13ta Acção<br>13ta                                                                                                    | CFAE Sousa Nascente<br>255820953<br>Competências TIC<br>Certificado de competências di<br>Certificação por validação de c<br>Possua habilitação própria ou p<br>Resultado<br>N/A               | gitais (nivel 1)<br>ompeténcias profissiona<br>rofissional para lecciona<br>leconsável<br>Director do Est. Ensino<br>"Escolas de Airães"<br>Solicitar parecer a d<br>Selecció<br>Selecció                             | iis<br>ar o grupo de recrutament<br>Escola Básica dos 2.º<br>3.º Ciclos de Airães<br>outra escola                      | o 550.                     |            |           |   |

Figura 4 - Solicitar parecer a outra escola

# 1.2 Emitir parecer adicional

**CERTIFICADO** 

competências

Neste ponto descrevem-se os passos que o director de estabelecimento de ensino deve realizar para dar o seu parecer ao pedido realizado por parte de um director de um outro estabelecimento de ensino. Esta tarefa é denominada por "emitir parecer adicional".

### Passo 1.

O director de estabelecimento de ensino deve autenticar-se no Portal das Escolas (<u>https://www.portaldasescolas.pt</u>) e seleccionar o separador "Área pessoal".

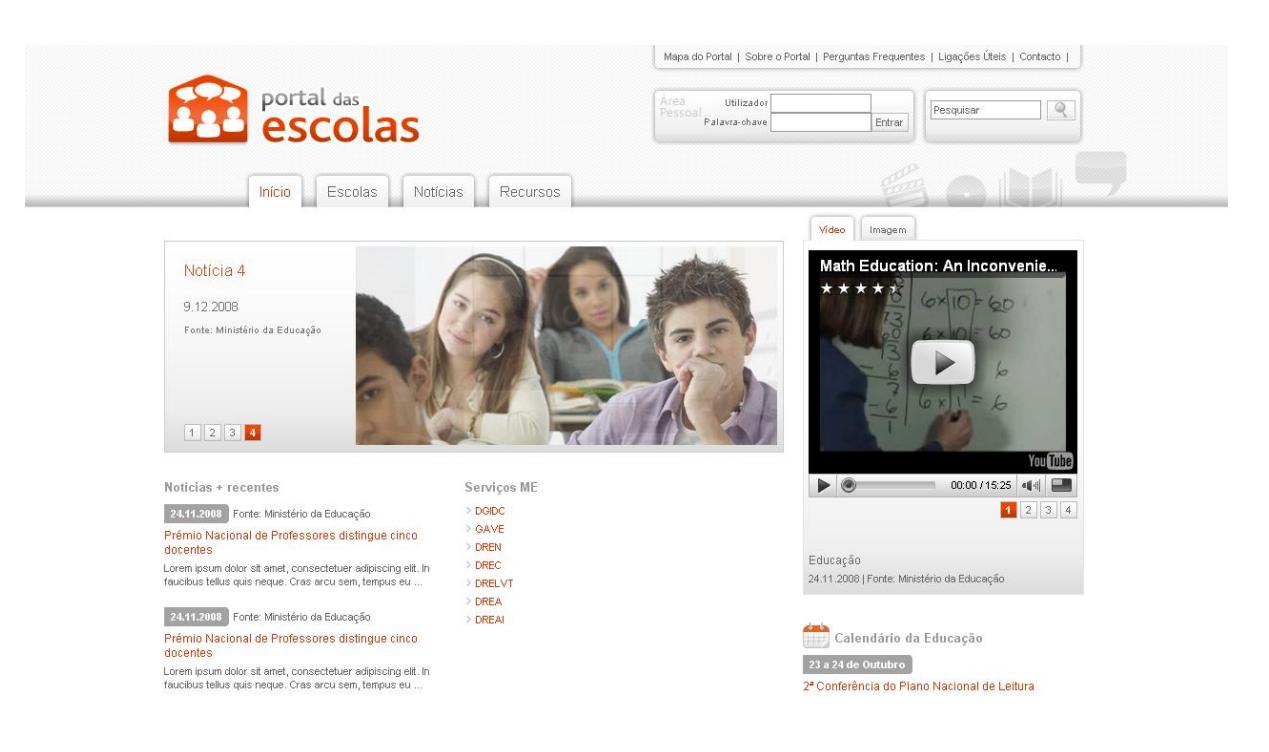

Figura 5 – Página de autenticação

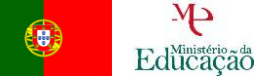

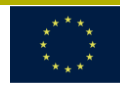

## Passo 2.

Após ter sido efectuada a autenticação, o director de estabelecimento de ensino deverá seleccionar da lista de tarefas da área "As minhas Tarefas" a tarefa relacionada com a emissão do parecer adicional correspondente.

|                                                                 |                    |                  |                             |                                             | Mapa d                    | o Portal   Sobre o Port                                       | tal   Perguntas | Frequentes | Ligações Uteis   Contacto   Registo                                       |
|-----------------------------------------------------------------|--------------------|------------------|-----------------------------|---------------------------------------------|---------------------------|---------------------------------------------------------------|-----------------|------------|---------------------------------------------------------------------------|
|                                                                 | portal             | l das<br>Colas   |                             |                                             | 2                         | Director4 Escola (Fo<br>Último acesso:<br>04-11-2009 13:37:08 | orCert)         | Sair       | Pesquisar                                                                 |
|                                                                 | Início             | Escolas F        | Recursos                    | lotícias P                                  | rojectos                  | Certificação                                                  | Área            | pessoal    | 6 o M                                                                     |
| Início Início Início Iníci                                      | io Início Início x | Área Pessoal     |                             |                                             |                           |                                                               |                 |            |                                                                           |
| Área Pessoal                                                    |                    |                  |                             |                                             |                           |                                                               |                 |            |                                                                           |
| Bem-vindo à sua áre                                             | a pessoal          |                  |                             |                                             |                           |                                                               |                 |            |                                                                           |
|                                                                 |                    |                  |                             |                                             |                           |                                                               |                 |            | page layout: -386 MyPages:<br>Home Page<br>homedata: Minha página inicial |
|                                                                 |                    |                  |                             |                                             |                           |                                                               |                 | C          | riar Pagina » Personalizar Pagina »                                       |
| O Meu Perfil                                                    |                    |                  | Ajuda                       |                                             |                           |                                                               |                 |            |                                                                           |
| Director4 Escola (                                              | (ForCert)          |                  | > Regra:                    | s para utilizadores r<br>s para colocação d | registados<br>e conteúdo: |                                                               |                 |            |                                                                           |
| Registado no portal<br>02-11-2009 17:39:1                       | em:<br>0           |                  | > Mais u                    | m documentos de a                           | ajuda                     |                                                               |                 |            |                                                                           |
| Ver Perfil Público                                              | 0                  |                  | fdjlfjklew                  |                                             |                           |                                                               |                 |            |                                                                           |
|                                                                 |                    |                  |                             |                                             |                           |                                                               |                 |            |                                                                           |
| As minhas Taref                                                 | as                 |                  | 0                           |                                             |                           |                                                               |                 |            |                                                                           |
| As Minhas Tarefa                                                | is (Caixa de E     | ntrada)          | Data                        |                                             |                           |                                                               |                 |            |                                                                           |
| Tarefa                                                          | Processo           | N.º Processo     | Início                      |                                             |                           |                                                               |                 |            |                                                                           |
| Validação e<br>parecer do<br>requerimento -<br>TIC4020600910021 | Certificação       | TIC4020600910021 | 04-<br>11-<br>2009<br>14:14 |                                             |                           |                                                               |                 |            |                                                                           |
| Validação e<br>parecer do<br>requerimento -                     | Certificação       | TIC4020600910020 | 04-<br>11-<br>2009          |                                             |                           |                                                               |                 |            |                                                                           |
| 4                                                               |                    | 1                | 12.02                       |                                             |                           |                                                               |                 |            |                                                                           |

Figura 6 - Página de Selecção de tarefas (director do estabelecimento de ensino)

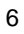

#### Passo 3.

**C**ERTIFICADO

competências

Após seleccionar a tarefa para emitir parecer, o director de estabelecimento de ensino deverá emitir o seu parecer referente ao pedido de parecer adicional efectuado por um director de um outro estabelecimento de ensino. Para isso terá de:

- 1. Dar o seu parecer seleccionando a classificação positiva ou negativa.
- 2. Incluir o seu parecer no campo das observações.
- 3. Voltar ao topo da página e premir o botão "Executar acção".

| [Aj   | uda da Tare<br>ados da Tar      | fa]+-<br>efa]+- |                                                          |                              |                           |             |  |  |  |  |  |
|-------|---------------------------------|-----------------|----------------------------------------------------------|------------------------------|---------------------------|-------------|--|--|--|--|--|
| Info  | rmação Geral                    |                 |                                                          |                              |                           |             |  |  |  |  |  |
| Re    | querimento                      |                 |                                                          |                              |                           |             |  |  |  |  |  |
|       | Requerimento ID: TIC00010910056 |                 |                                                          |                              |                           |             |  |  |  |  |  |
| Re    | querente                        |                 |                                                          |                              |                           |             |  |  |  |  |  |
|       | Nome:                           |                 | Eduarda Brandán                                          |                              |                           |             |  |  |  |  |  |
|       | Correio el                      | lectrónico:     | docente2.forcert@gepe.min-                               | edu.pt                       |                           |             |  |  |  |  |  |
| Es    | cola                            |                 |                                                          |                              |                           |             |  |  |  |  |  |
|       | Nome:                           |                 | Agrupamento de escolas                                   |                              |                           |             |  |  |  |  |  |
| Ce    | ntro de Forr                    | naçao           |                                                          |                              |                           |             |  |  |  |  |  |
|       | Nome:                           |                 | Centro de Formacao Forma                                 | Tudo 16                      |                           |             |  |  |  |  |  |
| Ce    | rtificação R                    | equerida        |                                                          |                              |                           |             |  |  |  |  |  |
|       | Designaç                        | áo:             | Competencias TIC                                         | ompetencias TIC              |                           |             |  |  |  |  |  |
|       | Nivel:                          |                 | Certificado de competências                              | s digitais (nível 1)         |                           |             |  |  |  |  |  |
|       | Modalida                        | de:             | Certificação por validação de competências profissionais |                              |                           |             |  |  |  |  |  |
|       | Fundame                         | ntação:         | Possua habilitação própria o                             | ou profissional para leccior | nar o grupo de recrutame  | iento 550.  |  |  |  |  |  |
|       |                                 |                 |                                                          |                              |                           |             |  |  |  |  |  |
| Histó | rico                            |                 |                                                          |                              |                           |             |  |  |  |  |  |
|       | Data                            | Acção           | Resultado                                                | Responsável                  | Unidade Orgânica          | Observações |  |  |  |  |  |
| -     | 29-9-2009                       | Parecer         | Positivo                                                 | Duarte Henriques             | Agrupamento de<br>escolas | teste 2     |  |  |  |  |  |
| 0     | 29-9-2009                       |                 |                                                          | Duarte Henriques             | Agrupamento de<br>escolas |             |  |  |  |  |  |
|       |                                 |                 |                                                          |                              |                           |             |  |  |  |  |  |
| Obs   | ervações                        |                 |                                                          |                              |                           |             |  |  |  |  |  |
|       |                                 |                 |                                                          |                              |                           |             |  |  |  |  |  |
| Atr   | buir                            | O Pa            | recer positivo                                           | O Pa                         | arecer negativo           |             |  |  |  |  |  |
| Ob    | servações                       |                 |                                                          |                              |                           |             |  |  |  |  |  |
|       |                                 |                 |                                                          |                              |                           |             |  |  |  |  |  |
|       |                                 |                 |                                                          |                              |                           |             |  |  |  |  |  |
|       |                                 |                 |                                                          |                              |                           |             |  |  |  |  |  |
| Re    | stam-lhe 244                    | 4 caracte       | eres (de 244).                                           |                              |                           |             |  |  |  |  |  |
|       |                                 |                 | ner en en en en en en en en en en en en en               |                              |                           |             |  |  |  |  |  |
|       |                                 |                 |                                                          |                              |                           |             |  |  |  |  |  |

Figura 7 - Emitir parecer adicional

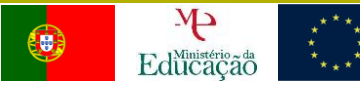